## Konfiguracji Zebra DataWedge z aplikacją xmag

1. W ustawieniach aplikacji xmag: Ustawienia  $\rightarrow$  Czytnik  $\rightarrow$  Typ czytnika wybrać Zebra DataWedge.

2. W ustawieniach systemowych *Zebra DataWedge* w profilu *ElzabSoftXMAG1* dodać aplikację xmag do *Applications\associated apps*. Na etapie wyboru ekranów (*Select activity*) wybrać symbol gwiazdki "\*", aby zezwolić aplikacji na komunikację z czytnikiem z poziomu wszystkich ekranów.

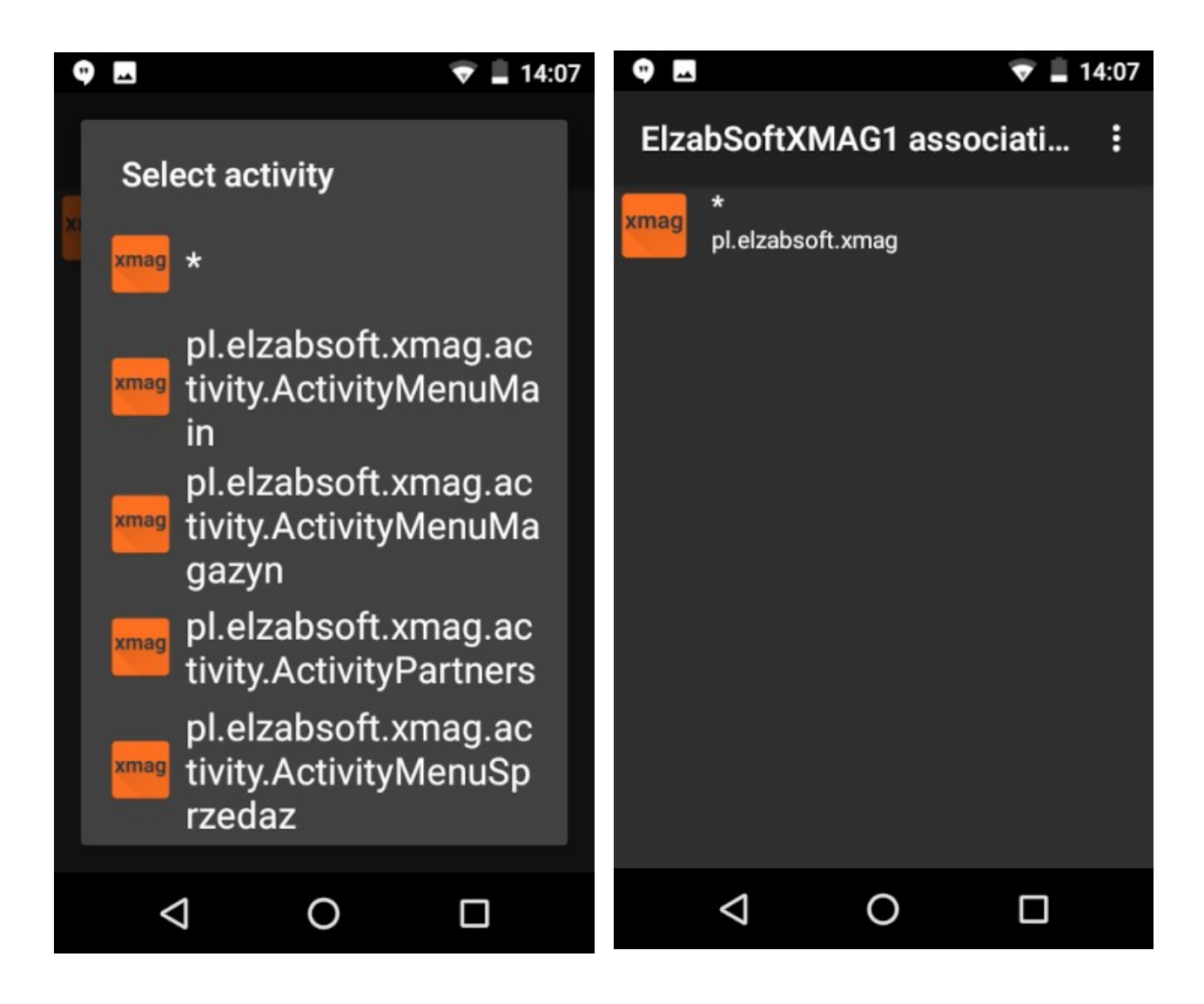

3. W ustawieniach *DataWedge* w profilu *ElzabSoftXMAG1* zaznaczyć "*Profile enabled*", "*Barcode input*" oraz odznaczyć "*Keystroke Output*".

| 9                                                                |             | 🐨 🚊 14              | 4:06 |
|------------------------------------------------------------------|-------------|---------------------|------|
| Profile: ElzabSoftXMAG1                                          |             |                     |      |
| Profile enabled<br>Enable/disable this                           | s profile   |                     | 2    |
| Applications                                                     |             |                     |      |
| Associated apps<br>Associate apps and activities to this profile |             |                     |      |
| Data Capture Plus                                                |             |                     |      |
| Enabled<br>Enable or disable D                                   | )ata Captur | <sub>e Plus</sub> C | ב    |
| Barcode input                                                    |             |                     |      |
| Enabled<br>Enable/disable sca                                    | anner input |                     | 2    |
| $\bigtriangledown$                                               | 0           |                     |      |